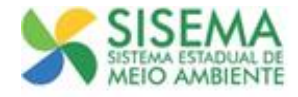

## Tutorial Geração de DAE de Renovação REC - Registro de Categorias

## 1. INTRODUÇÃO

Este documento tem por objetivo explicar de maneira sucinta as funcionalidades necessárias para efetuar a geração do DAE de Renovação 2015, e também de anos anteriores, caso ainda não tenha quitado.

## 2. GERAÇÃO DO DAE

Para realizar a geração do DAE da Renovação de Registro, o usuário inicialmente deverá realizar o **login** (CPF e senha) no Sisemanet, conforme mostra a imagem 01.

Caso o usuário não lembre da senha cadastrada, ele deverá clicar na opção "**Esqueci Minha Senha**", em seguida inserir o login (CPF) e clicar em "**Enviar Senha por E-mail**". Feito isso, a senha será enviada para o e-mail cadastrado.

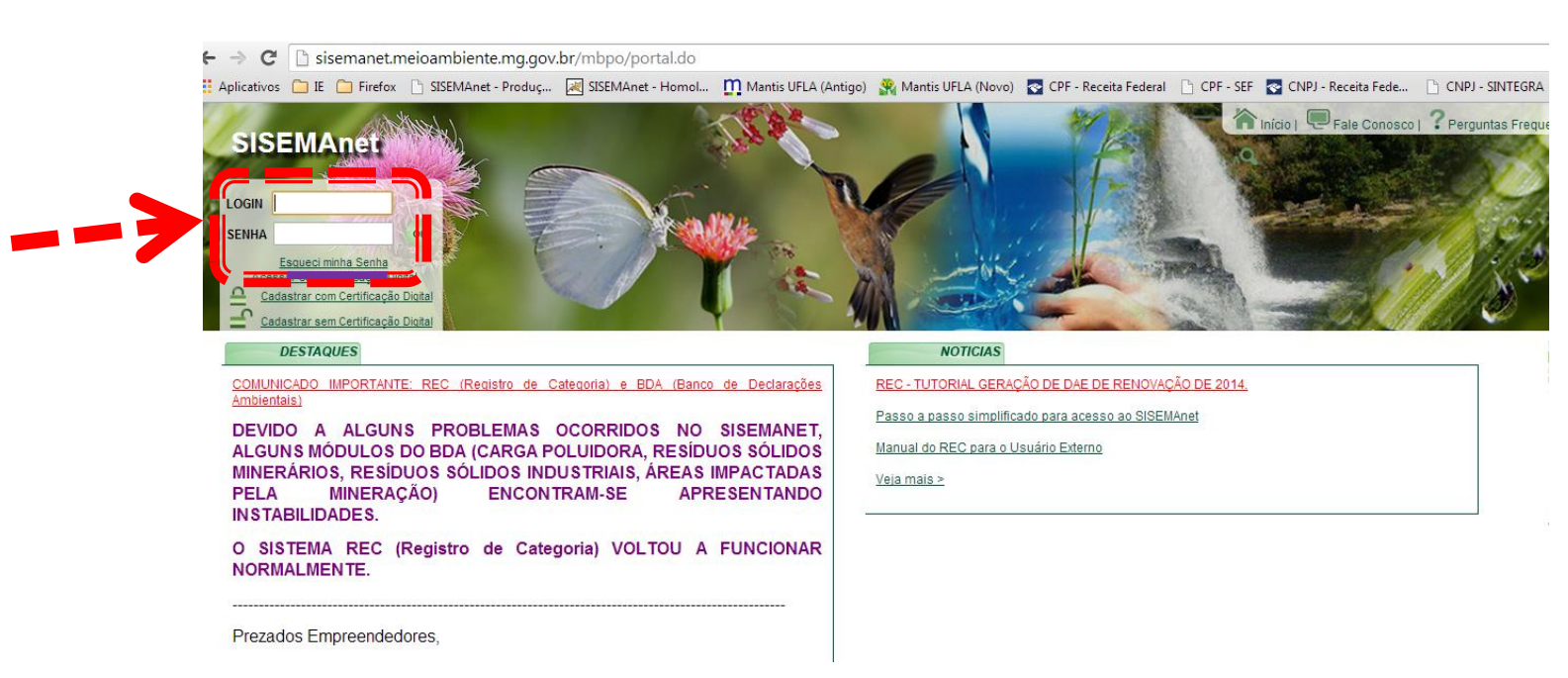

Imagem 01:Tela de Login no Sisemanet

Após o login, na página inicial do sistema, o usuário deverá clicar no menu lateral "SEMAD/IEF/SERCAR", em seguida acionar a opção "2. Registro de Categoria", e clicar em "Entrar", conforme imagem 02.

| C SISEMAnet - Produç SISEMAnet - Homol Mantis UFLA (Antigo) & Mantis UFLA (Novo) C CPF - Receita Federal C CPF - SEF C CNPJ - Receita Fede C CNPJ - SINTEGRA » C Outros in Inicio   S Trocar E-mail   Trocar Senha   Alterar Meus Dados   Fale Conosco   Perguntas Frequentes   A A A O Desconer<br>2. Registro de Categoria                                                                                                    |
|----------------------------------------------------------------------------------------------------|
| Inicio   Trocar E-mail   Trocar Senha   Relector Senha   Relector Senha |
| 2. Registro de Categoria                                                                                                    |
| Descricão                                                                                                    |
| SISTEMA PARA REGISTRO DE CATEGORIA DO SERCAR/SEMAD.                                                                                                    |
| A partir deste ano (2014) a SEMAD não enviará o DAE através dos serviços de Correios.                                                                                                    |
| Para cada categoria registrada deverá ser impresso um DAE correspondente.                                                                                                    |
| O prazo de vencimento para pagamento do DAE é dia 31/01/2014.<br>O Certificado de Registro do ano de 2014 só estará liberado no Módulo REC para impressão, anós pagamento do DAE de renovação e na inexistência de débitos anteriores.                                                                                                    |
| Figue atento ao prazo de pagamento!                                                                                                    |
| Atenciosamente,                                                                                                    |
| Equipe SEMAD                                                                                                    |
| Links                                                                                                    |
| Manual do Usuário Externo do Sistema REC                                                                                                    |
|                                                                                                    |

Imagem 02: Tela para Entrada ao Registro de Categoria

Após entrar no Registro de Categoria, o usuário deverá selecionar o "**Representado**" e em seguida clicar no comando "**Selecionar**", conforme imagem 03.

| mg.gov.br                             |                                |                                                                    |
|---------------------------------------|--------------------------------|--------------------------------------------------------------------|
| Siste                                 | ma de Regist                   | ro de <b>CATEGORIAS</b>                                            |
|                                       |                                | Você está logado como                                              |
| Formulário - Escolha de Repr          | esentado                       |                                                                    |
| 1                                     | Nome: * Reinaldo Vitor Pedroso |                                                                    |
|                                       | CPF: * 03903205605             |                                                                    |
| Represer                              | ntado: * Selecione uma opção   |                                                                    |
|                                       |                                |                                                                    |
| SISEMA Cidade Administrativa de Minas | : Gerais                       | Todos os direitos reservados - <u>Aspectos legais e responsabi</u> |

Imagem 03: Tela de Acesso ao Registro de Categoria

Após selecionado o representado, conforme descrição anterior, aparecerá uma mensagem dizendo "Autenticação realizada com sucesso.", nesse momento você deverá clicar em "Ok" e em seguida clicar em "Renovação de Registro" na barra de opções que foi habilitada, conforme imagem 04.

| SISEMAnet - Produç 😹 SISEMAnet - Homol 👖     | ∩ M A página em 200.198.57.37 diz: ×                        | deral 🕒 CPF - SEF 💽 CNPJ - Receita Fede 🕒 CNP                             |
|----------------------------------------------|-------------------------------------------------------------|---------------------------------------------------------------------------|
| Sistema                                      | Autenticação realizada com sucesso.                         | GORIAS                                                                    |
|                                              | Você está logado como                                       |                                                                           |
| Cadastro de Registro                         | Cadastro de Equipamento Renovação de Registro Declaração de | a Estoque de Pescados   Sair                                              |
| Formulário - Escolha de Representado         |                                                             | *                                                                         |
| Nome: * R                                    | sinaldo Vitor Pedroso                                       |                                                                           |
| CPF: * 03                                    | 903205605                                                   |                                                                           |
| Representado: * 0                            | 3903205605 - Reinaldo Vitor Pedroso                         |                                                                           |
|                                              | -                                                           | Selecionar                                                                |
| SISEMA Cidade Administrativa de Minas Gerais |                                                             | Todos os direitos reservados - <u>Aspectos legais e responsabilidades</u> |

Imagem 04: Acesso à tela de Renovação de Registro

Após clicar em "Renovação de Registro", o sistema exibe as categorias cadastradas e os status de Renovação dessas categorias.

Para emissão do DAE, o usuário deverá clicar no "**ícone das moedinhas**" na coluna de ação, para assim gerar o DAE para a Renovação de 2015.

Caso o DAE de Renovação de anos anteriores ainda não esteja quitado, o mesmo também deverá ser gerado. É importante ressaltar que cada categoria terá um DAE de Renovação, ou seja, deverá ser gerado um DAE para cada categoria existente.

Após clicar no "**ícone das moedinhas**", o DAE automaticamente abre em uma nova janela, ou aba (dependendo das configurações do navegador) e já está apto para impressão/quitação.

A imagem 05 mostra a tela de emissão de DAE.

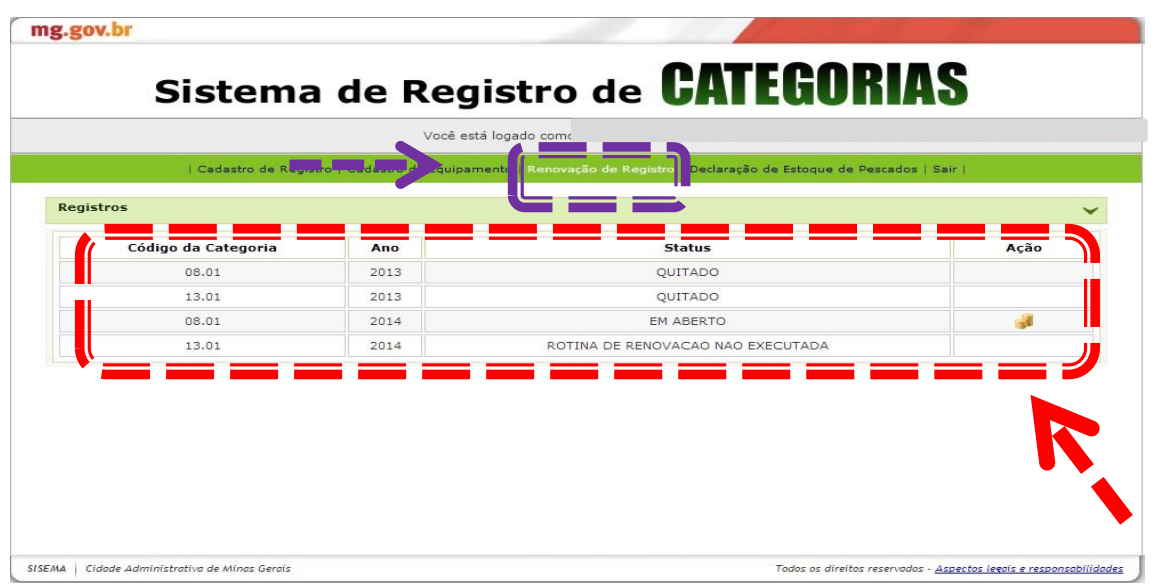

Imagem 05: Geração do DAE de Renovação.

Após o DAE ser quitado, o usuário deverá entrar no sistema novamente para emissão do Certificado de Registro, só que dessa vez o usuário deverá selecionar a opção "**Cadastro de Registro**". Feito isso, será mostrado as categorias com suas respectivas descrições. O usuário deverá clicar no "**ícone da impressora**", será gerado/aberto um arquivo "pdf" com o Certificado de Registro.

A imagem 06 mostra os detalhes.

|                 |                                               |            | Você está loga       | ado como I            |                                |                               |        |
|-----------------|-----------------------------------------------|------------|----------------------|-----------------------|--------------------------------|-------------------------------|--------|
|                 | Cadastro de Regis                             | stro       | Cadastro de Equipamo | ento   Renovação de   | Registro   Declaração de Estoq | ue de Pescados   Sair         |        |
| Formulário de P | ré-Cadastro de Re                             | gist       | ro                   |                       |                                |                               | ×      |
|                 | Classe:                                       | *          | Selecione uma opção  |                       |                                |                               | •      |
| Atividade:      |                                               | *[         |                      |                       |                                |                               | •      |
|                 | Sub-Atividade:                                | *[         |                      |                       |                                |                               | •      |
| Data<br>F       | a inicio da atividade<br>Florestal/Pesqueira: | *          |                      |                       |                                |                               |        |
|                 | Tipo de Registro:                             | *[         | Selecione uma opção  |                       |                                |                               | •      |
|                 |                                               |            |                      |                       |                                | Salvar                        | Limpar |
| legistros       |                                               |            |                      |                       |                                |                               |        |
| Atividade       | Sub-/                                         | -Atividade |                      | Status do<br>Registro | Data de Início da<br>Atividade | Data de Início da<br>Cobrança | Ações  |
| MOTOSSERRAS     | ADQUIRENTE OU PROPRIETÁRIO PESSOA<br>FÍSICA   |            |                      | LIBERADO              | 01/01/2009                     | 31/01/2013                    | 0      |

Janeiro de 2015